## Please follow these directions to remove installed software on your tablet or PC.

1. Using the keyboard press the "WinKey + R ".

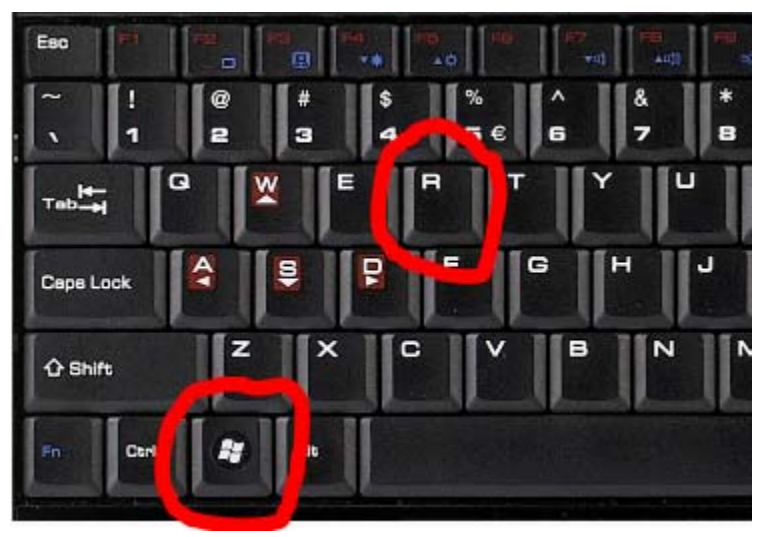

This will bring up window that looks like this:

| Ø                 |                                                                                                    | Run |        |                |  |  |
|-------------------|----------------------------------------------------------------------------------------------------|-----|--------|----------------|--|--|
| <u>(</u><br>0pen: | Type the name of a program, folder, document, or Interne<br>resource, and Windows will open it for you. |     |        |                |  |  |
|                   |                                                                                                    | ОК  | Cancel | <u>B</u> rowse |  |  |

2. Enter "APPWIZ.CPL " and press OK. A window should open up that looks like this:

|                                                                             | Programs a                                                                                                    | nd Features                                                                                                    |                                                                                                    |                                                                                                    |                                                                                                    | × |  |  |  |
|-----------------------------------------------------------------------------|----------------------------------------------------------------------------------------------------|----------------------------------------------------------------------------------------------------|----------------------------------------------------------------------------------------------------|----------------------------------------------------------------------------------------------------|----------------------------------------------------------------------------------------------------|---|--|--|--|
| ) ( ) → ↑ 🛃 > Control Pa                                                    | ~                                                                                                    | 🖒 Search                                                                                                    | Programs and Features                                                                                                    | P                                                                                                    |                                                                                                    |   |  |  |  |
| Control Panel Home<br>View installed updates<br>Turn Windows features on or | Control Panel Home Uninstall or change a program View installed updates To uninstall a program, select it from the list and then click Uninstall, Change, or Repair. Turn Windows features on or                                                                                                    |                                                                                                    |                                                                                                    |                                                                                                    |                                                                                                    |   |  |  |  |
| off                                                                         | Organize 🔻                                                                                                    |                                                                                                    |                                                                                                    |                                                                                                    |                                                                                                    | 0 |  |  |  |
| Install a program from the<br>network                                       | Name                                                                                                    | Publisher                                                                                                    | Installed On                                                                                                    | Size                                                                                                    | Version                                                                                                    | ^ |  |  |  |
|                                                                             | <ul> <li>Google Chrome</li> <li>Google Toolbar for Internet Explorer</li> <li>Goople Toolbar for Internet Explorer</li> <li>GoPro Studio 2.5.3</li> <li>HP Web Jetadmin 10.3</li> <li>Image Resizer for Windows</li> <li>Intel® PROSet/Wireless Software for Bluetooth(R)</li> <li>Intel® Graphics Driver</li> <li>ISO Recorder</li> <li>LanSchool Tech Console</li> <li>Microsoft IntelliPoint 8.2</li> <li>Microsoft Silverlight</li> <li>Microsoft SQL Server 2008 (64-bit)</li> <li>Microsoft SQL Server 2008 (64-bit)</li> <li>Microsoft SQL Server 2008 Native Client</li> <li>Microsoft SQL Server 2008 Native Client</li> <li>Microsoft SQL Server 2008 Native Client</li> <li>Microsoft SQL Server 2008 Setup Support Files</li> <li>Microsoft Visual C++ 2005 Redistributable</li> <li>Microsoft Visual C++ 2005 Redistributable</li> </ul> | Google Inc.<br>Google Inc.<br>Google Inc.<br>Goopro, Inc.<br>Hewlett-Packard Company<br>Brice Lambson<br>Intel Corporation<br>Intel Corporation<br>Alex Feinman<br>Stoneware<br>Microsoft Corporation<br>Microsoft Corporation | 12/18/2013<br>3/31/2014<br>11/17/2014<br>7/30/2014<br>12/3/2014<br>6/11/2014<br>2/5/2015<br>8/25/2014<br>3/5/2014<br>8/6/2014<br>8/6/2014<br>8/6/2014<br>8/6/2014<br>8/6/2014<br>8/6/2014<br>11/17/2014 | 814 MB<br>2.53 MB<br>39.1 MB<br>74.2 MB<br>1.84 MB<br>1.99 MB<br>6.39 MB<br>6.39 MB<br>6.39 MB<br>6.30 MB<br>4.84 MB<br>2.70 MB<br>698 KB | 40.0.2214.115<br>7.5.5111.1712<br>2.5.3<br>10.03.0070<br>3.0.4002.35565<br>3.1.1309.0390<br>10.18.10.3621<br>3.1.0<br>7.8.0.69<br>8.20.468.0<br>15.0.4569.1506<br>5.1.31010.0<br>10.3.5500.0<br>10.3.5500.0<br>10.3.5500.0<br>10.3.5520.0<br>10.3.5520.0<br>8.0.61001<br>8.0.561336 | > |  |  |  |

**3**: Double click on any installed software product that you wish to uninstall. Follow the instructions given for that software application to complete the process.